# + Auto Refund

## **Technology & Product Development**

**User Guide** 

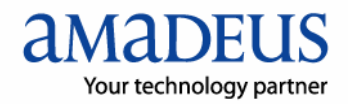

# Index

| Index                                                                                  | . 2 |
|----------------------------------------------------------------------------------------|-----|
| Before You Start                                                                       | . 3 |
| About the Documentation                                                                | . 3 |
| 1. เริ่มต้นใช้งาน +Auto Refund                                                         | . 4 |
| 2. บัตรโดยสารระหว่างประเทศ (International Tickets)                                     | 14  |
| 2.1 บัตรโดยสารระหว่างประเทศ ประเภทอิเล็คโทรนิค                                         | 15  |
| 2.2 บัตรโดยสารระหว่างประเทศ ประเภทกระดาษ                                               | 17  |
| 3. บัตรโดยสารภายในประเทศ                                                               | 18  |
| 3.1 บัตรโดยสารภายในประเทศที่ยังไม่ได้ใช้งาน (Totally Unused Ticket)                    | 19  |
| 3.2 บัตรโดยสารภายในประเทศที่ใช้งานไปบางส่วน (Partially Used Ticket)                    | 22  |
| 4. การUpdate Remark บัตรโดยสารในประเทศ                                                 | 26  |
| 5. รายงานการ Refund (Refund Report)                                                    | 29  |
| 5.1 การค้นหารายละเอียดบัตรโดยสารที่ Refund                                             | 30  |
| 5.2 การตรวจดูรายการสถานะการทำ refund (Display Refund List)                             | 32  |
| 5.2.1. การดูรายการ Refund ที่ข้อมูลยังไม่สมบูรณ์ ( Display Refund Status Updated List) | 32  |
| 5.2.2. การดูรายการ Refund ที่ข้อมูลครบถ้วนแล้ว แต่ยังไม่ได้ส่งให้ IATA หรือ การบินไทย  |     |
| ( Display Refund Calculation List)                                                     | 33  |
| 5.2.3. การดูรายการ Refund ที่ส่งข้อมูลให้ IATA หรือการบินไทย แล้ว                      |     |
| ( Display Authorized Refund List)                                                      | 35  |
| 5.3 การพิมพ์รายงานการ Refund (Print Refund Report)                                     | 36  |

#### **Document control**

| Security level |                   |                      |         |                |  |  |  |
|----------------|-------------------|----------------------|---------|----------------|--|--|--|
| Company        | THAI-Amadeus So   | utheast Asia Co.,Ltd |         |                |  |  |  |
| Department     | Technology & Proc | luct Development     |         |                |  |  |  |
| Author         | Manyamont Boon    | lanyamont Boonwong   |         |                |  |  |  |
| Reviewed by    | Panpimon Kotipap  | ha                   | Date    | 07 / 02 / 2008 |  |  |  |
| Approved by    | Kulwong Bunnag    |                      | Date    | 07 / 02 / 2008 |  |  |  |
| Version 1.1    | Date 07/02/2008   | Change               | Comment | Ву             |  |  |  |
|                |                   |                      |         |                |  |  |  |

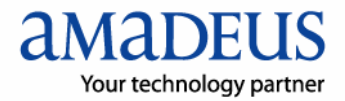

# Before You Start

+ Auto Refund คือผลิตภัณฑ์เสริมสำหรับตัวแทนจำหน่ายที่ออกบัตรโดยสารเองได้ และใช้งาน Amadeus Selling Platform โดย +Auto Refund นี้จะทำให้ขั้นตอนการทำ Refund บัตรโดยสาร ผ่านระบบอะมาดิอุสเป็นเรื่องง่าย จากที่ตัวแทนจำหน่ายจะต้องจำคำสั่งต่างๆ และพิมพ์คำสั่ง เหล่านั้นลงในระบบอะมาดิอุส +Auto Refund จะแสดงหน้าต่างขึ้นมาให้ตัวแทนจำหน่ายทำการ กรอกข้อมูลของบัตรโดยสารที่ต้องการทำการ Refund ลงไปตามลำดับขั้นตอนของการทำ Refund เท่านั้น

เมื่อใส่ข้อมูลครบถ้วนและถูกต้อง+Auto Refund ก็จะทำการ Refund บัตรโดยสารให้เสร็จเรียบร้อย โดยตัวแทนจำหน่ายไม่ต้องจำหรือพิมพ์คำสั่งใดๆ

# About the Documentation

เอกสารฉบับนี้ได้อธิบายวัตถุประสงค์และรูปแบบ วิธีการใช้งาน +Auto Refund ไว้โดยละเอียด Description

เอกสารฉบับนี้ประกอบไปด้วย :

- คำอธิบายวิธีเริ่มต้นเปิดโปรแกรม +Auto Refund และลักษณะของตัวโปรแกรม
- โครงสร้างโดยรวมและหน้าจอของโปรแกรม +Auto Refund
- รายละเอียดส่วนต่างๆของ +Auto Refund
- วิธีการใช้งานเพื่อ Refund บัตรโดยสารประเภทต่างๆ

#### Purpose

+Auto Refund เป็นโปรแกรมเสริมเพื่ออำนวยความสะดวกสำหรับตัวแทนจำหน่ายให้สามารถทำ Refund บัตรโดยสารได้ง่ายขึ้น ดังนี้ :

- Refund ได้ทั้งบัตรโดยสารภายในประเทศและต่างประเทศ
- Refund ได้ทั้งบัตรโดยสารที่เป็นกระดาษ และอิเลคโทรนิกส์
- Refund ได้ทั้ง Totally Unused และ Partially Used สำหรับบัตรโดยสารภายในประเทศ
- พิมพ์รายงาน เพื่อตรวจสอบรายละเอียดประเภทต่างๆ

# 1. เริ่มต้นใช้งาน +Auto Refund

กดที่แถบ "Autorefund" บนจอ Command page ของ Amadeus Selling Plateform ดังภาพ

| _   |          |          |                 |              |           |              |        |          |
|-----|----------|----------|-----------------|--------------|-----------|--------------|--------|----------|
| - 🛄 | <b>2</b> | - 🤗 🛛    | - 📎             | 27           | Ä         | 2            | (1)    |          |
|     |          |          |                 | 62           | 1 📩       | 🖶 III 🍕      | ( Al 🗅 | 1 🖉      |
| +9  | MS 🌔     | Autorefu | nd Pu           | b) c smart k | eys Offic | e smart keys | Mysm   | art keys |
| QDQ | l Q      | CO R     | oreitana) -tell | K FXX        | HE/ RH    | TTP          |        |          |
|     |          |          |                 |              |           |              |        |          |
|     |          |          |                 |              |           |              |        |          |

ที่มุมขวาของหน้าจอ ปรากฏปุ่ม 🕅 กดที่ปุ่มนี้เพื่อเปิด +Auto Refund ขึ้นมา

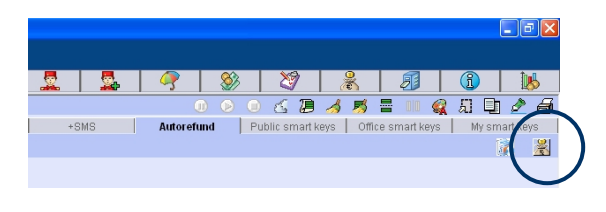

#### จะปรากฎหน้าจอของโปรแกรม +Auto Refund ดังภาพ

|            |        |              |                            | Ticket 🚺                                                    |
|------------|--------|--------------|----------------------------|-------------------------------------------------------------|
| Get Report | Submit | 60450125 3 - | Ticket No : 217 6560450125 | C Electronic Ticket                                         |
|            | Submit | 50450125 3 · | Ticket No : 217 6560450125 | <ul> <li>Electronic Ticket</li> <li>Paper Ticket</li> </ul> |

| หัวข้อ            | คำอธิบาย                             | ตัวอย่างประกอบ |
|-------------------|--------------------------------------|----------------|
| Ticket            |                                      |                |
| Electronic Ticket | บัตรโดยสารอิเลคโทรนิกส์              |                |
| 🕥 Paper Ticket    | บัตรโดยสารกระดาษ                     |                |
| Ticket No.        | หมายเลขบัตรโดยสาร 13 หลัก พร้อมกับ   |                |
|                   | check digit                          |                |
|                   | กรณีบัตรโดยสาร conjunction ให้ระบุ   |                |
|                   | หมายเลขบัตรโดยสารใบแรก และ 3 ตัวท้าย |                |
|                   | ของบัตรโดยสารใบสุดท้าย               |                |
| Submit            | ปุ่ม refund บัตรโดยสารที่ระบุ        |                |
| Get Report        | ปุ่มดูรายงานการ refund ประเภท ต่างๆ  |                |

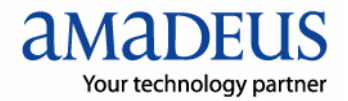

| หัวข้อ               | คำอธิบาย                            | ตัวอย่างประกอบ |
|----------------------|-------------------------------------|----------------|
| Por Domestic Ticket  |                                     |                |
| Only – Update remark |                                     |                |
| Update Remark        | ปุ่มเพื่อการ update remark กรณีบัตร |                |
|                      | โดยสารภายในประเทศ                   |                |

หลังจากกรอกหมายเลขบัตรโดยสาร 13 หลักพร้อม check digit เมื่อต้องการทำ refund ให้กดที่ ปุ่ม <u>Submit</u> เพื่อให้ +Auto Refund เริ่มทำงาน หากใส่หมายเลขบัตรโดยสารไม่ถูกต้องก็จะไม่ ปรากฏข้อมูลใดๆขึ้นมา เมื่อกดปุ่มเพื่อดำเนินการแล้วจะมีหน้าจอใหม่ปรากฏขึ้นมาดังภาพ

| Refund                                                                                                    |                                                                                                    |
|----------------------------------------------------------------------------------------------------|----------------------------------------------------------------------------------------------------|
| ⊂Ticket                                                                                                    | et No : 217 6560450125 3 - Submit Get Report                                                                                                    |
| Ticket Detail<br>Date of Application : 010208<br>National Office ID : QQSAGS<br>Passenger Name :<br>Refund To :<br>Original fare calculation :<br>Restriction :<br>Form Of Payment :                   | Type of Ticket : International<br>Ticket issue date : 20AUG07 II IATA No/Agent No : 12345678 BOONWONS/MANYAMONT MR BOONWONS/MANYAMONT MR BKK TG LON843.51TG BKK843.51NUC1687.02END RO E30.373000 XT THB 700TS THB 2630GB NON REF/NON END/NON RERTE CASH                                                                                                    |
| Fare Basis Ticket Re                                                                                                    | fund Coupon Note/Notice                                                                                                    |
| Net Fare 34000.00     Currency Code : THB                                                                                                    | Commission Rate (%) 7 Exchange Rate : 0,00                                                                                                    |
| Fare Original Amount : 51240. Used Amount : 51240. Balance Amount : 51240. Cancellation Penalty : 100 REFUND TO PASSENGER :  Issue in Exchange : Electronic Ticket Auth Code : Used Fare Calculation : | Tax         Commision         Paid Amount           00         9970.00         1000.00         \$3970.00           01         0.00         0.00         0.00           02         9970.00         1000.00         \$3970.00           03         9970.00         1000.00         \$3970.00           00.00         No Show Fee :         0.00           2970.00         Tour Code :         THG4125         Unused Tax           2173001733882 |
|                                                                                                    |                                                                                                    |

ผู้ใช้งานต้องกรอกข้อมูลที่จำเป็นให้ครบถ้วน โดยมีข้อสังเกตดังนี้

- ช่องที่เป็นสีเหลือง : เป็นช่องที่จำเป็นต้องกรอกข้อมูลลงไป
- ช่องสีขาว : เป็นช่องที่ไม่จำเป็นต้องกรอกข้อมูลก็ได้
- ช่องสีเทา : เป็นช่องที่ไม่สามารถเติมข้อมูลใดๆได้

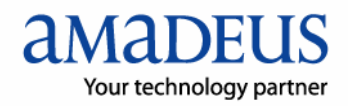

รายละเอียดในแต่ละช่องที่ให้กรอกข้อมูล ขอแยกเป็นส่วนๆเพื่ออธิบาย ดังนี้

| – Ticket Detail             |                                                                                    |
|-----------------------------|------------------------------------------------------------------------------------|
| Date of Application : 01020 | 18 Type of Ticket : International 🚽                                                |
| National Office ID : QQSAC  | 399 Ticket issue date : 20AUG07 🔛 IATA No/Agent No : 12345678                      |
| Passenger Name :            | BOONWONG/MANYAMONT MR                                                              |
| Refund To :                 | BOONWONG/MANYAMONT MR                                                              |
| Original fare calculation : | BKK TG LON843.51TG BKK843.51NUC1687.02END RO<br>E30.373000 XT THB 700TS THB 2630GB |
| Restriction :               | NON REF/NON END/NON RERTE                                                          |
| Form Of Payment :           | CASH                                                                               |
| Fare Basis Ticket R         | Lefund Coupon Note/Notice                                                          |

### ส่วนนี้เป็นส่วนของรายละเอียดทั่วไปของผู้โดยสารและบัตรโดยสาร

| หัวข้อ                    | คำอธิบาย                                   | ตัวอย่างประกอบ    |
|---------------------------|--------------------------------------------|-------------------|
| Ticket Details            |                                            |                   |
| Date of Application       | วันที่ ที่ทำ refund โดยระบบจะกรอกวันที่ให้ |                   |
|                           | เองอัตโนมัติ                               |                   |
| Type of Ticket            | ประเภทของบัตรโดยสารที่ refund              |                   |
|                           | Domestic Ticket                            |                   |
|                           | International Ticket                       |                   |
| National Office ID        | Office ID ของตัวแทนจำหน่ายบัตรโดยสาร       |                   |
|                           | สามารถหาได้โดยการพิมพ์ format : PV         |                   |
|                           | แล้วกดปุ่ม enter                           |                   |
| Ticket Issue date         | วันที่ทำการออกบัตรโดยสาร หากไม่ทราบ        | 18MAY07           |
|                           | สามารถกดที่ปุ่ม 💷 เพื่อดูปฏิทิน            |                   |
| IATA/Agent No             | หมายเลข IATA ของตัวแทนจำหน่าย หรือ         | ตัวเลข 8 ตัว เช่น |
|                           | กรณีที่เป็นบัตรโดยสารภายในประเทศ ก็จะ      | 35312345          |
|                           | เป็นหมายเลขประจำตัวของตัวแทนจำหน่าย        |                   |
|                           | ของการบินไทย                               |                   |
| Passenger Name            | ชื่อผู้โดยสารที่ปรากฏอยู่บนบัตรโดยสารที่   |                   |
|                           | ต้องการ refund                             |                   |
| Refund To                 | ชื่อของบุคคลที่จะได้รับเงิน refund คืน โดย |                   |
|                           | ปกติจะเป็นบุคคลเดียวกันกับที่มีชื่อปรากฏ   |                   |
|                           | อยู่บนบัตรโดยสาร                           |                   |
| Original Fare Calculation | Fare Calculation ที่ปรากฏบนบัตรโดยสาร      |                   |
| Restriction               | ข้อจำกัดในการใช้บัตรโดยสารฉบับที่          |                   |
|                           | ต้องการทำ refund                           |                   |

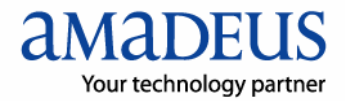

| หัวข้อ               | คำอธิบาย                                    | ตัวอย่างประกอบ |
|----------------------|---------------------------------------------|----------------|
| Form of Payment      | รายละเอียดการชำระเงิน                       |                |
| Fare Basis           | ปุ่มเพื่อแสดงรายละเอียดของ Fare Basis       |                |
|                      | (รายละเอียดอธิบายในหัวข้อ Fare Basis)       |                |
| Ticket Refund Coupon | ปุ่มเพื่อแสดงรายละเอียดของจำนวนคูปอง        |                |
|                      | บัตรโดยสารที่ต้องการ refund ให้กรอก         |                |
|                      | หมายเลขคูปองที่ยังไม่ได้ใช้งานเท่านั้น      |                |
|                      |                                             |                |
|                      | กรณีที่เป็น surface sector ให้เว้นไม่ต้อง   |                |
|                      | กรอกหมายเลขในคูปองที่เป็น surface           |                |
|                      | (รายละเอียดอธิบายในหัวข้อ Ticket            |                |
|                      | Refund Coupon)                              |                |
| Note/Notice          | ปุ่มแสดงข้อมูลเพิ่มเติม กรณีที่ต้องการเพิ่ม |                |
|                      | รายละเอียดปลีกย่อยสำหรับการ refund          |                |
|                      | (รายละเอียดอธิบายในหัวข้อ Note/Notice)      |                |

### Fare Basis Fare Basis

ข้อมูลเกี่ยวกับรายละเอียดของ Fare Basis นี้โดยปกติแล้วไม่จำเป็นต้องกรอกลงไป แต่หากเป็น บัตรโดยสารประเภทอิเลคโทรนิกส์ เมื่อดึงรายละเอียดขึ้นมาก็จะมีข้อมูลของ Fare Basis อยู่แล้ว การกรอกข้อมูล Fare Basis ให้อ้างอิงจากบัตรโดยสารที่ต้องการทำ Refund

เช่น บัตรโดยสารฉบับหนึ่ง ประกอบด้วยเส้นทาง BKK – LON – BKK แสดงว่ามี 2 คูปอง เมื่อ ต้องการกรอก Fare basis ให้นำข้อมูลนี้มาจากบัตรโดยสารแล้วกรอกลงไปดังภาพ

| Fare Basic                   |                    |            |
|------------------------------|--------------------|------------|
| Coupon1 : MXE3TTH1 Coupon2 : | MXE3TTH1 Coupon3 : | Coupon4 :  |
| Coupon5 : Coupon6 :          | Coupon7 :          | Coupon8 :  |
| Coupon9 : Coupon10 :         | Coupon11 :         | Coupon12 : |
| Coupon13 : Coupon14 :        | Coupon15 :         | Coupon16 : |
| Coupon17 : Coupon18 :        | Coupon19 :         | Coupon20 : |
| Coupon21 : Coupon22 :        | Coupon23 :         | Coupon24 : |
|                              | OK Canc            | el         |

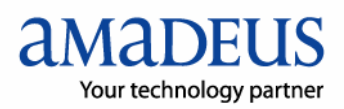

Ticket Refund Coupon Ticket Refund Coupon

| Ticket Refund    |   |          |     |          |   |   |   |   | × |
|------------------|---|----------|-----|----------|---|---|---|---|---|
| 217 6560450125 3 | 1 | <b>v</b> | 2   | <b>v</b> | 3 |   | 4 | Г |   |
|                  | 1 |          | 2   |          | 3 |   | 4 | Г |   |
| сиј              | 1 |          | 2   |          | 3 |   | 4 | Γ |   |
| CNJ              | 1 |          | 2   | Г        | 3 | Г | 4 |   |   |
| CNJ              | 1 |          | 2   | Г        | з |   | 4 |   |   |
| CNJ              | 1 |          | 2   |          | з |   | 4 |   |   |
|                  |   |          |     |          |   |   |   |   |   |
| ок               | ļ | C        | anc | el:      |   |   |   |   |   |

สำหรับการกรอกข้อมูลในหน้าจอ Ticket Refund Coupon นี้ +Auto Refund สามารถทำ refund บัตรโดยสายได้สูงสุด 6 ฉบับconjunction กัน โดยหลักการของการกรอกข้อมูลคือ ผู้ใช้งานต้อง ทราบจำนวน coupon ของบัตรโดยสารที่จะทำ refund แล้วนำข้อมูลนั้นมาเช็คเครื่องหมายถูก ที่ หน้าจอ

กรณีที่มีบัตรโดยสาร conjunction กันให้ระบุบัตรโดยสารทุกฉบับ แล้วเช็คเครื่องหมายถูกเพื่อแสดง ถึง coupon ของบัตรโดยสารแต่ละฉบับ

Note/Notice Note/Notice

| Note/Notice |           | × |
|-------------|-----------|---|
| Note :      |           |   |
| Notice :    |           |   |
|             | DK Cancel |   |
|             |           |   |

หากผู้ใช้งาน +Auto Refund ต้องการเพิ่มเติมข้อมุลนอกเหนือจากที่กำหนดไว้ สามารถทำได้โดย การกรอกข้อมูลลงไปในส่วนของ Note และ Notice โดยในแต่ละช่องอนุญาตให้กรอกข้อมูลได้ สูงสุด 60 ตัวอักษรต่อ 1 ช่อง ข้อมูลเพิ่มเติมที่กรอกลงไป จะเป็นข้อมูลรายละเอียดเกี่ยวกับผู้ที่ทำ refund บัตรโดยสาร หรือผู้ที่รับผิดชอบ

เช่น REFUND BY MONT หรือ PAYMENT MADE TO AMADEUS เป็นต้น

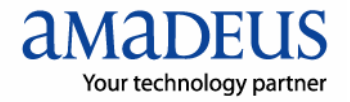

| Refund Type : Full Refund 💌                                                      |
|----------------------------------------------------------------------------------|
| Net Fare     42930.00     Commission Rate (%)     7     Exchange Rate :     0.00 |
| Currency Code : THB                                                              |
| Fare Tax Commision Paid Amount                                                   |
| Original Amount : 88470.00 9170.00 100.00 52100.00                               |
| Used Amount : 0.00 0.00 0.00 0.00                                                |
| Balance Amount : 88470.00 9170.00 100.00 52100.00                                |
| Cancellation Penalty : 0.00 No Show Fee : 0.00                                   |
| REFUND TO PASSENGER : 52100.00                                                   |
| Issue in Exchange : Tour Code : THA7S11. Unused Tax : Unused Tax                 |
| Electronic Ticket Auth Code : 2173001686747                                      |
| Used Fare Calculation :                                                          |
|                                                                                  |

ส่วนนี้จะเป็นรายละเอียดของรายการการคำนวณจำนวนเงินที่จะ refund โดยรายละเอียดจำนวน เงินนั้นผู้ทำ refund นำมาจากบัตรโดยสาร เพื่อกรอกรายละเอียด

| หัวข้อ      | คำอธิบาย                                      | ตัวอย่างประกอบ |
|-------------|-----------------------------------------------|----------------|
| Refund Type | แบ่งเป็น 2 ประเภท คือ                         |                |
|             | - Full Refund ใช้สำหรับกรณีที่บัตรโดยสารยัง   |                |
|             | ไม่ถูกใช้เดินทาง                              |                |
|             | - Partially Refund ใช้สำหรับกรณีที่บัตรโดยสาร |                |
|             | ถูกใช้เดินทางไปแล้วบางส่วน                    |                |
|             |                                               |                |
|             | บัตรโดยสารระหว่างประเทศสามารถทำ Refund        |                |
|             | ได้เฉพาะ Full Refund เท่านั้น                 |                |
|             | บัตรโดยสารภายในประเทศสามารถทำ Refund          |                |
|             | ได้ทั้ง 2 แบบ                                 |                |
|             | ผู้ทำ Refund ต้องเลือกประเภทการ Refund        |                |
|             | อย่างใดอย่างหนึ่งเท่านั้น                     |                |
|             |                                               |                |
|             |                                               |                |
| Net Fare    | ราคา Net to Agent ใช้สำหรับบัตรโดยสาร         | ราคา Net ไม่   |
|             | ระหว่างประเทศเท่านั้น โดยปกติจะทราบข้อมูล     | จำเป็นต้องใส่  |
|             | จาก Billing Analysis จาก BSP link             | ทศนิยม         |
|             |                                               |                |
|             | หากกรอกราคา Net Fare ก็จะไม่สามารถกรอก        |                |
|             | Commission Rate ได้                           |                |
|             |                                               |                |
|             |                                               |                |

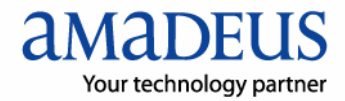

| หัวข้อ          | คำอธิบาย                                     | ตัวอย่างประกอบ    |
|-----------------|----------------------------------------------|-------------------|
| Commission Rate | Commission ที่ได้รับจากสายการบิน             | ให้กรอกเพียง      |
|                 | กรณีที่ขายบัตรโดยสารเต็มราคา โดย             | ตัวเลข ไม่ต้องใส่ |
|                 | commission จะอยู่ในรูป เปอร์เซ็นต์ (%)       | เครื่องหมาย %     |
|                 |                                              | เช่น              |
|                 | - บัตวโดยสารระหว่างประเทศ ตัวเลขอจะเป็น      | 5                 |
|                 | 5, 7, 9 %แล้วแต่สายการบิน                    | 7                 |
|                 | - บัตรโดยสารภายในประเทศตัวเลขจะเป็น 5 %      | 9                 |
|                 | เท่านั้น                                     |                   |
|                 |                                              |                   |
|                 | เมื่อกรอกข้อมูลลงใน Commission Rate จะไม่    |                   |
|                 | สามารถใส่ราคาบัตรโดยสารใน Net Fare ได้       |                   |
| Exchange Rate   | อัตราแลกเปลี่ยนเงินตราระหว่างประเทศ กรณีที่  |                   |
|                 | บัตรโดยสารนั้นไม่ได้เริ่มต้นการเดินทางจาก    |                   |
|                 | ประเทศไทย                                    |                   |
| Currency Code   | สกุลเงินที่ใช้สำหรับการ refund สำหรับประเทศ  |                   |
|                 | ไทย จะใช้ THB เท่านั้น                       |                   |
| Original Amount | Fare:                                        | ให้ใส่เป็นตัวเลข  |
|                 | ราคาที่ปรากฏอยู่บนบัตรโดยสาร หรือเรียกว่า    | จำนวนเต็มไม่มี    |
|                 | ราคาหน้าตั๋ว                                 | ทศนิยม            |
|                 | Tax:                                         | ยกเว้นค่า         |
|                 | ภาษีสนามบิน ภาษีนำมัน และประกันภัย โดย       | commission ที่    |
|                 | กรอกเป็นจำนวนเงินรวม                         | อาจมีทศนิยมได้    |
|                 | Commission:                                  |                   |
|                 | ค่าคอมมิสชันที่ได้จากการขายบัตรโดยสาร<br>    |                   |
|                 | - กรณีที่ระบุราคา Net Fare ผู้ทำ refund ต้อง |                   |
|                 | กรอกจำนวนเงิน commission ลงไปเอง             |                   |
|                 | สามารถหาที่ได้จาก Billing Analysis           |                   |
|                 | - กรณีที่ระบุ Commission Rate ระบบจะ         |                   |
|                 | คำนวณจำนวนเงินให้อัตโนมัติ โดยอ้างอิงจาก     |                   |
|                 | ตัวเลขในช่อง commission rate                 |                   |
|                 | Paid Amount:                                 |                   |
|                 | จ้านวนเงินที่ส่งรายงานต่อ IATA หรือ TG เมื่อ |                   |
|                 | ขายบัตรโดยสารฉบับนี                          |                   |
|                 | โดยระบบจะทำการคำนวณให้อัตโนมัติ              |                   |

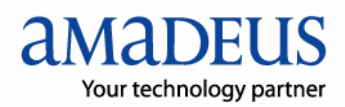

| หัวข้อ         | คำอธิบาย                                     | ตัวอย่างประกอบ   |
|----------------|----------------------------------------------|------------------|
| Used Amount    | ใช้สำหรับบัตรโดยสารภายในประเทศเท่านั้น       | ให้ใส่เป็นตัวเลข |
|                | Fare:                                        | จำนวนเต็มไม่มี   |
|                | ราคาที่ใช้เดินทางไปแล้ว                      | ทศนิยม           |
|                | Tax:                                         | ยกเว้นค่า        |
|                | ภาษีสนามบิน ภาษีน้ำมัน และประกันภัย ที่ใช้   | commission ที่   |
|                | เดินทางไปแล้ว                                | อาจมีทศนิยมได้   |
|                | Commission:                                  |                  |
|                | ค่าคอมมิสชั่นที่คำนวณได้จากราคาที่ใช้เดินทาง |                  |
|                | ไปแล้ว เช่น ราคาที่ใช้เดินทางไปแล้ว = 1000   |                  |
|                | บาท                                          |                  |
|                | Commission : 1000 x 5% = 50                  |                  |
|                | ระบบจะคำนวณจำนวนเงินในช่องนี้ให้อัตโนมัติ    |                  |
|                | โดยอ้างอิงจากตัวเลข Used Fare และ            |                  |
|                | commission rate                              |                  |
|                | Paid Amount:                                 |                  |
|                | จำนวนเงินที่จะโดนหักออกไป เพราะถือว่าได้ใช้  |                  |
|                | เดินทางไปแล้ว ช่องนี้ไม่สามารถกรอกข้อมูลได้  |                  |
|                | ระบบจะทำการคำนวณให้อัตโนมัติ                 |                  |
| Balance Amount | Fare:                                        | ระบบคำนวณให้     |
|                | ราคาที่ได้จากการคำนวณโดยนำเอา Original       |                  |
|                | Fare – Used Fare ซึ่งระบบจะคำนวณให้          |                  |
|                | อัตโนมัติ                                    |                  |
|                | Tax:                                         |                  |
|                | ภาษีสนามบิน ภาษีน้ำมัน และประกันภัย ที่ได้   |                  |
|                | จากการคำนวณโดยนำเอา Original Tax –           |                  |
|                | Used Tax ซึ่งระบบจะคำนวณให้ฮัตโนมัติ         |                  |
|                | Commission:                                  |                  |
|                | ค่าคอมมิสชั่นที่ได้จากการคำนวณโดยนำเอา       |                  |
|                | Original Commission – Used Commission        |                  |
|                | ซึ่งระบบจะคำนวณให้อัตโนมัติ                  |                  |
|                | Paid Amount:                                 |                  |
|                | จำนวนเงินที่จะได้รับคืนเมื่อทำ refund (คำนวณ |                  |
|                | เบื้องต้น)                                   |                  |
|                | ได้จากการคำนวณโดยนำเอา Original Paid         |                  |
|                | Amount – Used Paid Amount อัตโนมัติ          |                  |

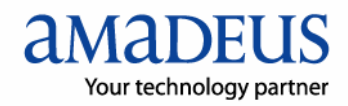

| หัวข้อ               | คำอธิบาย                                       | ตัวอย่างประกอบ |
|----------------------|------------------------------------------------|----------------|
| Cancellation Penalty | ค่าธรรมเนียมการ refund                         | ใส่ตัวเลขจำนวน |
|                      | - บัตรโดยสารระหว่างประเทศ ค่าธรรมเนียมนี้      | เต็มโดยสอบถาม  |
|                      | จะขึ้นอยู่กับข้อตกลงระหว่างสายการบินและ        | จากสายการบิน   |
|                      | Travel Agent                                   | ต่างๆ          |
|                      | - บัตรโดยสารภายในประเทศ หากบัตรโดยสาร          |                |
|                      | นั้นยังไม่ได้ใช้งานจะเสียค่าธรรมเนียม 500 บาท  |                |
|                      | หรือแล้วแต่กรณี                                |                |
| No Show Fee          | ค่าปรับกรณี No Show ขึ้นอยู่กับสายการบิน       | ใส่ตัวเลขจำนวน |
|                      | ต่างๆว่าจะเรียกเก็บหรือไม่ ผู้ทำ refund ต้อง   | เต็มโดยสอบถาม  |
|                      | สอบถามจากสายการบินเจ้าของบัตรโดยสารเอง         | จากสายการบิน   |
| REFUND TO            | จำนวนเงินที่ผู้โดยสารจะได้รับคืน หรืออาจ       | ระบบคำนวณให้   |
| PASSENGER            | เรียกว่า จำนวนเงินที่สายการบินจะคืนมาให้       |                |
|                      | ซึ่งเป็นช่องที่ไม่สามารถกรอกหรือแก้ไขได้ โดย   |                |
|                      | จะคำนวณอัตโนมัติจากระบบ                        |                |
| Issue in Exchange    | ช่องที่มีไว้สำหรับระบุหมายเลขบัตรโดยสารเดิม    |                |
|                      | กรณีที่เป็นการ reissue บัตรโดยสาร              |                |
|                      | สำหรับ +Auto Refund ไม่สามารถทำการ             |                |
|                      | refund กรณีบัตรโดยสารที่ผ่านการ reissue ได้    |                |
| Tour Code            | คือรหัสราคาพิเศษ จะปรากฏอยู่บนบัตรโดยสาร       |                |
|                      | แต่ถ้าเป็นราคาเต็มก็จะไม่มี tour code          |                |
| Unused Tax           | ปุ่มแสดงรายละเอียดของภาษีประเภทต่างๆที่ยัง     |                |
|                      | ไมได้ใช้เดินทาง                                |                |
|                      | (รายละเอียดอยู่ในหัวข้ อ Unused Tax)           |                |
| Electronic Ticket    | กรณีที่ refund บัตรโดยสารประเภท electronic     |                |
| Auth Code            | ticket เมื่อผู้ใช้งานทำการเปลี่ยน status ใน e- |                |
|                      | ticket record แล้ว ระบบจะสร้างรหัสขึ้นมา คือ   |                |
|                      | Electronic Ticket Authorization Code เพื่อ     |                |
|                      | แสดงว่าได้ทำการเปลี่ยน status เพื่อน refund    |                |
|                      | ถูกต้องแล้ว                                    |                |
| Used Fare            | ช่องที่แสดงรายละเอียดของ fare calculation ที่  | สำหรับบัตร     |
| Calculation          | ในช่วงที่ได้ใช้งานไปแล้ว                       | โดยสารในประเทศ |
| Accept               | ปุ่มยืนยันว่าข้อมูลที่กรอกถูกต้อง              |                |
| Clear                | ปุ่มล้างข้อมูลที่กรอก กรณีที่กรอกข้อมูลผิด     |                |

Unused Tax Unused Tax

| Tax Detail                |           | ×       |
|---------------------------|-----------|---------|
| Tax Detail                |           |         |
| Tax1: YQ 6300             | Tax11:    | Tax21 : |
| Tax2 : YQ 340             | Tax12 :   | Tax22 : |
| Tax3 : TS 700             | Tax13 :   | Tax23 : |
| Tax4 : GB 2630            | Tax14 :   | Tax24 : |
| Tax5 :                    | Tax15 :   | Tax25 : |
| Tax6 :                    | Tax16 :   | Tax26 : |
| Tax7 :                    | Tax17 :   | Tax27 : |
| Tax8 :                    | Tax18 :   | Tax28 : |
| Tax9 :                    | Tax19 :   | Tax29 : |
| Tax10 :                   | Tax20 :   | Tax30 : |
| Total Tax                 | ]         |         |
| Passenger Facility Charge |           |         |
|                           |           |         |
|                           | OK Cancel |         |
|                           |           |         |

ผู้ทำ refund สามารถใส่รายละเอียดของภาษีแต่ละประเภทที่ยังไม่ถูกใช้งานในหน้าต่าง Unused Tax โดยกดที่ปุ่ม <del>[][กแระปิโอx]</del> เพื่อแสดงข้อมูล สามารถระบุรายละเอียดของภาษีประเภทต่างๆ ได้สูงสุด 30 ภาษี

วิธีการกรอกรายละเอียดภาษี ผู้ทำ refund ต้องระบุรายละเอียดดังนี้ คือ

- Tax Code หรือเรียกว่า รหัสภาษี ในบัตรโดยสารจะระบุรหัสภาษีไว้
- จำนวนเงินของภาษี ผู้ทำ refund สามารถระบุตัวเองจำนวนเต็มลงไป
- หากในบัตรโดยสารที่ทำ refund มีภาษีสนามบินประเภท "XF" (ภาษีเดินทางออก จากประเทศสหรัฐอเมริกา) ผู้ทำ refund ต้องระบุรายละเอียดของภาษีลงไปที่ช่อง Passenger Facility Charge ด้วยว่า เป็นภาษีที่เก็บ ณ. สนามบินใด ตัวอย่างเช่น บัตรโดยสารเดินทางออกจากประเทศสหรัฐอเมริกา ที่เมือง ลอสแองเจิลลิส ก็จะระบุในช่อง Passenger Facility Charge ว่า "LAX4" เป็นต้น

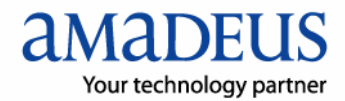

# 2. บัตรโดยสารระหว่างประเทศ

# (International Tickets)

การทำ refund บัตรโดยสารระหว่างประเทศต้องทำใน office ID สำหรับออกบัตรโดยสารระหว่าง ประเทศเท่านั้น ไม่อนุญาตให้ทำ refund บัตรโดยสารระหว่างประเทศใน office ID ที่ใช้ออกบัตร โดยสารภายในประเทศ

โดยทั่วไป +Auto Refund สามารถทำ refund บัตรโดยสารระหว่างประเทศได้กรณีที่เป็นบัตร โดยสารที่ยังไม่ถูกใช้งาน (Totally Unused Ticket)เท่านั้น การกรอกข้อมูลที่จำเป็นสำหรับการ refund จะกรอกเฉพาะในช่องสีเหลือง ส่วนช่องสีขาวไม่จำเป็นต้องกรอกก็ได้ การทำ refund บัตร โดยสารระหว่างประเทศมี 2 ประเภทได้เก่

- บัตรโดยสารประเภทอิเล็คโทรนิค
- บัตรโดยสารประเภทกระดาษ

บัตรโดยสารกระดาษ เป็นการทำ refund โดยไม่มีข้อมูลใดๆอยู่ในระบบเลย ดังนั้นผู้ทำ refund ต้อง กรอกข้อมูลที่จำเป็นทุกชนิดด้วยตนเอง ซึ่งช่องที่ต้องกรอกข้อมูลลงไปเสมอคือ ช่องสีเหลือง

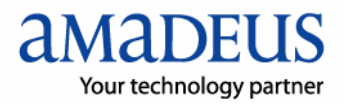

## 2.1 บัตรโดยสารระหว่างประเทศ ประเภทอิเล็คโทรนิค

บัตรโดยสารประเภทอิเล็คโทรนิกส์ จะมีข้อมูลอยู่ในระบบแล้วบางส่วน ผู้ทำ refund เพียงกรอก ข้อมูลเพิ่มบางอย่างก็จะทำให้การ refund สมบูรณ์

| Refund                                                                                                    |                                                                                                    |
|----------------------------------------------------------------------------------------------------|----------------------------------------------------------------------------------------------------|
| Ticket<br>© Electronic Ticket Ticket I<br>© Paper Ticket                                                                                                    | No : 217 6560450125 3 - Submit Get Report                                                                                                    |
| Ticket Detail Date of Application : 010208 National Office ID : QQSAG99 Passenger Name : Refund To : Original fare calculation : E                                                    | Type of Ticket : International  Ticket issue date : 20AUG07 II IATA No/Agent No : 12345678 OONWONG/MANYAMONT MR OONWONG/MANYAMONT MR KK TG LON943.51TG BKK843.51NUC1687.02END RO 30.37300U XT THB 700TS THB 2630GB                                                                      |
| Restriction : N<br>Form Of Payment : C<br>Fare Basis Ticket Refun                                                                                                    | ASH                                                                                                    |
| Refund Type : Full Refund<br>• Net Fare 34000.00<br>Currency Code : THB                                                                                                    | ommission Rate (%) 7 Exchange Rate : 0.00                                                                                                    |
| Fare           Original Amount :         \$1240.00           Used Amount :         0.00           Balance Amount :         \$1240.00           Cancellation Penalty :         1000.00 | Tax         Commision         Paid Amount           9970.00         1000.00         43970.00           0.00         0.00         0.00           9970.00         1000.00         43970.00           9970.00         1000.00         43970.00           9970.00         0.00         0.00 |
| REFUND TO PASSENGER :       [297]         Issue in Exchange :                                                                                                    | 70.00<br>Tour Code : THG4125 Unused Tax : Unused Tax 3<br>2173001733882                                                                                                    |
|                                                                                                    | Accept Clear                                                                                                    |

ช่องหมายเลข 1 : Ticket Refund Coupon

กดปุ่ม <u>Ticket Refund Coupon</u> เพื่อระบุจำนวน coupon ของบัตรโดยสารที่ต้องการทำ refund หากเป็นบัตรโดยสารประเภท conjunction ให้ระบุหมายเลขบัตรโดยสารทั้งหมดลงไป พร้อมทั้งระบุหมายเลขของ coupon ที่ทำ refund ด้วย

| 217 6560450125 3 | 1   | • | 2 | ₽ | 3 | Γ | 4 |   |
|------------------|-----|---|---|---|---|---|---|---|
| CNJ              | ] 1 | Γ | 2 | Γ | 3 | Г | 4 |   |
| CNJ              | 1   | Г | 2 | Γ | 3 | Г | 4 | Γ |
| CNJ              | 1   | Γ | 2 |   | 3 | Γ | 4 | Γ |
| CNJ              | 1   | Γ | 2 |   | 3 |   | 4 | Γ |
| CNJ              | 1   | Г | 2 | Г | з | Г | 4 |   |
|                  |     |   |   |   |   |   |   |   |

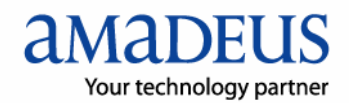

ช่องหมายเลข 2 : Net Fare และ Commission Rate

ผู้ทำ refund ต้องเลือกว่าบัตรโดยสารที่จะ refund เป็นบัตรโดยสารประเภทราคาพิเศษ (Net Fare) หรือ บัตรโดยสารเต็มราคา (Full Fare) โดยสามารถหาข้อมูลได้จากบัตรโดยสารหรือ Billing Analysis จาก BSP link

- กรณีที่เป็นบัตรโดยสารราคาพิเศษ ต้องกรอกราคาพิเศษลงไปเป็นจำนวนเงิน
- กรณีที่เป็นบัตรโดยสารเต็มราคาต้องกรอก % Commission ที่สายการบินให้กับ
   ตัวแทนจำหน่าย โดยแต่ละสายการบินจะให้ % Commission ไม่เท่า ผู้ทำ
   refund สามารถสอบถามได้จากสายการบินโดยตรง
- ช่องหมายเลข 3 : Unused Tax
   ผู้ทำ refund สามารถใส่รายละเอียดของภาษีแต่ละประเภทที่ยังไม่ถูกใช้งานในหน้าต่าง
   Unused Tax โดยกดที่ปุ่ม <u>Unused Tax</u> เพื่อแสดงข้อมูล
- ช่องหมายเลข 4 : Commission
   เมื่อ refund บัตรโดยสารที่เป็นบัตรโดยสารราคาพิเศษ (Net Fare) จะต้องระบุ commission ที่เก็บจากผู้โดยสารลงไปด้วย สามารถหาจำนวนเงิน commission ได้จาก Billing Analysis

ช่องหมายเลข 5 : Cancellation Penalty

การ refund บัตรโดยสารทุกประเภท จะมีค่าธรรมเนียมการ refund ดังนั้นต้องระบุเป็นจำนวนเงิน ลงไป ผู้ทำ refund สามารถสอบถามได้จาก สายการบินต่างๆ ว่ามีค่าธรรมเนียมการ refund เป็น จำนวนเงินเท่าไหร่

เมื่อกรอกข้อมูลครบทั้ง 5 ช่องแล้ว ให้ตรวจทานอีกครั้ง และกดปุ่ม "Accept " Accept ระบบจะ ทำงานให้จนเสร็จสิ้น และปรากฏหน้าจอ "Transaction Completed" ดังภาพ

| Auto_Re | fund 🛛 🛛               |
|---------|------------------------|
| (į)     | Transaction Completed. |
|         | ОК                     |

หมายเหตุ : บัตรโดยสารของสายการบิน EVA Air (BR) ให้ตรวจดู TAX ให้ละเอียดเพราะข้อมูล อาจผิดพลาดได้

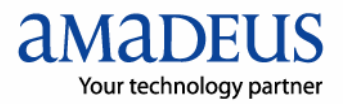

เมื่อกดปุ่ม OK จะปรากฏรายละเอียดของบัตรโดยสารที่ Refund อีกครั้ง

| - Alexandra (Alexandra) |                      |                                      |                                                      |                      |  |
|-------------------------|----------------------|--------------------------------------|------------------------------------------------------|----------------------|--|
| icket No :              | 21/656045012         | 53                                   |                                                      |                      |  |
| Type of ticket :        | International        |                                      |                                                      |                      |  |
| vational Office ID :    | QQSAG99              | Ticket is:                           | ue date : 20AUG                                      | 17                   |  |
| Passenger Name :        | BOONWONG/M           | IANYAMONT MR                         |                                                      |                      |  |
| Refund To :             | BOONWONG/M           | ANYAMONT MR                          |                                                      |                      |  |
| Driginal fare calculat  | ion: BKK T<br>E30.37 | G LON843.51TG BI<br>73000 XT THB 700 | <k843.51nuc1687<br>TS THB 2630GB</k843.51nuc1687<br> | 02END RO             |  |
| Restriction :           | NON REF/NON          | END/NON RERTE                        |                                                      |                      |  |
| orm Of Payment :        | CASH                 |                                      |                                                      |                      |  |
| are Basis :             | 1MXE3TTH1/2M         | ИХЕЗТТН1МХЕЗТТН                      | 11/MXE3TTH1                                          |                      |  |
| icket Refund :          | T1/12                |                                      |                                                      |                      |  |
| Refund Type :           | Full Refund          |                                      |                                                      |                      |  |
| let Fare :              | 34000.00 0           | ommission Rate :                     | 0                                                    | Exchange Rate : 0.00 |  |
| Currency Code :         | тнв                  |                                      |                                                      |                      |  |
|                         | Fare                 | Тах                                  | Commision                                            | Paid Amount          |  |
| Driginal Amount :       | 51240.00             | 9970.00                              | 1000.00                                              | 43970.00             |  |
| Jsed Amount :           | 0.00                 | 0.00                                 | 0.00                                                 | 0.00                 |  |
| alance Amount :         | 51240.00             | 9970.00                              | 1000.00                                              | 43970.00             |  |
| ancellation Penalty     | : 1000.00            | No Show Fee                          | : 0.00                                               |                      |  |
| REFUND TO PASSENG       | i <b>ER:</b> 4297    | 0.00                                 |                                                      |                      |  |
| Jnused Tax :            | 6300YQ/340YQ         | /700TS/2630GB                        |                                                      |                      |  |
| Inused PFC :            |                      |                                      |                                                      |                      |  |
| ssue in Exchange :      |                      | Tour Code : 7                        | HG4125D                                              |                      |  |
| lectronic Ticket Aut    | <b>h Code :</b> 217  | 3001733882                           |                                                      |                      |  |
| Jsed Fare Calculation   |                      |                                      |                                                      |                      |  |
| Note :                  |                      |                                      |                                                      |                      |  |
| Note :                  |                      |                                      |                                                      |                      |  |
| Nouce :                 |                      |                                      |                                                      |                      |  |

ที่ขั้นตอนนี้ ผู้ทำ refund สามารถเลือกทำขั้นตอนต่อไปได้ดังนี้

- พิมพ์รายละเอียดของบัตรโดยสารที่ refund ได้ โดยกดที่ปุ่ม Print
- ส่งข้อมูลการ refund ของบัตรโดยสารฉบับนี้ไปให้ IATA โดยกดที่ปุ่ม

#### Send To IATA

- ปิดหน้าจอแสดงรายละเอียดบัตรโดยสาร โดยกดปุ่ม 🦲 Close

โดยปกติสามารถที่จะ ส่งข้อมูลบัตรโดยสารที่ Refund ไปยัง IATA ได้ทันที แต่หากต้องการส่งข้อมูล บัตรโดยสารที่ refund ไปพร้อมๆกัน ก็สามารถทำขั้นตอนนี้ ณ.วันสุดท้ายของการขาย (Sale Period) ก็ได้

## 2.2 บัตรโดยสารระหว่างประเทศ ประเภทกระดาษ

บัตรโดยสารระหว่างประเทศ ที่เป็นกระดาษนั้นผู้ทำ Refund ต้องเติมข้อมูลเองทุกอย่างเพราะจะไม่ มีข้อมูลที่ถูกสร้างโดยระบบเก็บไว้

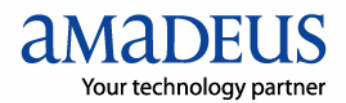

# บัตรโดยสารภายในประเทศ (Domestic Tickets)

บัตรโดยสารภายในประเทศ คือ บัตรโดยสารของบริษัทการบินไทย จำกัด ที่เดินทางในเส้นทาง ภายในประเทศ สายการบินอื่นๆที่เดินทางภายในประเทศถือว่าเป็นบัตรโดยสารระหว่างประเทศ การทำ refund บัตรโดยสารภายในประเทศต้องทำใน office ID สำหรับออกบัตรโดยสาร ภายในประเทศเท่านั้น ไม่อนุญาตให้ทำ refund บัตรโดยสารภายในประเทศใน office ID ที่ใช้ออก บัตรโดยสารระหว่างประเทศ

โดยทั่วไปบัตรโดยสารรภายในประเทศสามารถทำ refund จะมีแต่บัตรโดยสารประเภท อิเล็คโทรนิกส์เท่านั้น ซึ่งจำแนกการ refund ได้ 2 ประเภท คือ

- บัตรโดยสารที่ยังไม่ถูกใช้งาน (Totally Unused Ticket)
- บัตรโดยสารที่ใช้งานไปแล้วบางส่วน (Partially Used Ticket)

**หมายเหตุ** : บัตรโดยสารภายในประเทศ หากจำเป็นต้อง <u>remote sign-in (JUM/O-)ต้องทำใน</u> <u>หน้า SI3270</u> เท่านั้น เพื่อเลี่ยงปัญหา การเกิดข้อความ error

" TICKET NUMBER NOT FOUND"

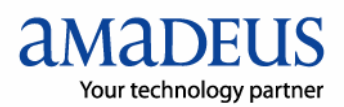

## 3.1 บัตรโดยสารภายในประเทศที่ยังไม่ได้ใช้งาน (Totally Unused Ticket)

ในการทำ refund บัตรโดยสารภายในประเทศ ประเภทยังไม่ได้ใช้งานเลย ขั้นตอนจะคล้ายกับบัตร โดยสารระหว่างประเทศ โดยผู้ทำ refund ต้องกรอกข้อมูลดังต่อไปนี้

| Refund                                                                                             |                                                                                                    |
|----------------------------------------------------------------------------------------------------|----------------------------------------------------------------------------------------------------|
| Ticket<br>C Electronic Ticket Tick<br>C Paper Ticket                                               | et No : 217 6560450215 5 - Submit Get Report                                                                                                    |
| ─ Ticket Detail<br>Date of Application : 010208<br>National Office ID : QQSAG0<br>Passenger Name : | Type of Ticket : Domestic   Ticket issue date : 12DEC07 I IATA No/Agent No : 12345678 BOONWONG/MANYAMONT MR                                                                                                    |
| Refund To :<br>Original fare calculation :                                                         |                                                                                                    |
| Restriction :                                                                                      | VALID ON TG OPR FLT ONLY/ REFUND FEE THB500/NOSHOW                                                                                                    |
| Form Of Payment :                                                                                  | CASH-AGT12345678                                                                                                    |
| Refund Type : Full Refund<br>C Net Fare 0.00 •<br>Currency Code : THB                              | Commission Rate (%) 5 Exchange Rate : 0.00                                                                                                    |
| Fare Original Amount : 512 Used Amount : 0 Balance Amount : 51400                                  | Tax         Commision         Paid Amount           40         1610         255.00         6495.00           00         0.00         0         0.00           00         1610.00         255.00         6495.00 |
| Cancellation Penalty :                                                                             | 500 (ANO Show Fee : 0.00 (4)                                                                                                    |
| Issue in Exchange :                                                                                | Tour Code : Unused Tax : Unused Tax 2                                                                                                    |
| Used Fare Calculation :                                                                            |                                                                                                    |
|                                                                                                    | Accept Clear                                                                                                    |

- ช่องหมายเลข 1 : เลือกประเภทของการ refund เป็น "Full Refund"
- ช่องหมายเลข 2 : Unused Tax

ผู้ทำ refund สามารถใส่รายละเอียดของภาษีแต่ละประเภทที่ยังไม่ถูกใช้งานในหน้าต่าง Unused Tax โดยกดที่ปุ่ม <sup>[]]</sup>กแระประเภทต่างข้อมูล สามารถระบุรายละเอียดของภาษี ประเภทต่างๆได้สูงสุด 30 ภาษี

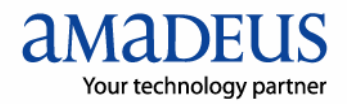

วิธีการกรอกรายละเอียดภาษี ผู้ทำ refund ต้องระบุรายละเอียด 2 อย่าง คือ

- Tax Code หรือเรียกว่า รหัสภาษี ในบัตรโดยสารจะระบุรหัสภาษีไว้
- จำนวนเงินของภาษี ผู้ทำ refund สามารถระบุตัวเองจำนวนเต็มลงไป

| Tax Detail                |           |         |
|---------------------------|-----------|---------|
| Tax Detail                |           |         |
| Tax1 : YQ 1300            | Tax11:    | Tax21:  |
| Tax2 : YQ 110             | Tax12 :   | Tax22 : |
| Tax3 : TS 200             | Tax13 :   | Tax23 : |
| Tax4 :                    | Tax14 :   | Tax24 : |
| Tax5 :                    | Tax15 :   | Tax25 : |
| Tax6 :                    | Tax16 :   | Tax26 : |
| Tax7 :                    | Tax17 :   | Tax27 : |
| Tax8 :                    | Tax18 :   | Tax28 : |
| Tax9 :                    | Tax19:    | Tax29 : |
| Tax10 :                   | Tax20 :   | Tax30 : |
| Total Tax                 |           |         |
| Passenger Facility Charge |           |         |
|                           |           |         |
|                           | 1 1 1     |         |
|                           | OK Cancel |         |
|                           |           |         |

ช่องหมายเลข 3 : Cancellation Penalty

ค่าธรรมเนียมการ refund ของบัตรโดยสารภายในประเทศสามารถสอบสามจาก บริษัท การ บินไทย กำจัด

ช่องหมายเลข 4 : No Show Fee
 ค่าปรับกรณี No Show ซึ่งผู้ทำ refund ต้องสอบถามกับเจ้าหน้าที่ที่เกี่ยวข้องของการบินไทย
 เพื่อที่จะสามารถรู้ได้ว่าผู้โดยสาร No Show หรือไม่

เมื่อกรอกข้อมูลครบทั้ง 5 ช่องแล้ว ให้ตรวจทานอีกครั้ง และกดปุ่ม "Accept " Accept ระบบจะ ทำงานให้จนเสร็จสิ้น และปรากฏหน้าจอ "Transaction Completed" ดังภาพ

| Auto_Re | fund 🛛 🛛               |
|---------|------------------------|
| (į)     | Transaction Completed. |
|         | ОК                     |

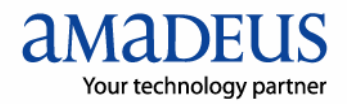

กดปุ่ม OK จะปรากฏรายละเอียดของบัตรโดยสารที่ Refund อีกครั้ง

| 6                       |                     |                 |                   |                   |   |
|-------------------------|---------------------|-----------------|-------------------|-------------------|---|
| Ticket No :             | 21765604502155      |                 |                   |                   |   |
| Type of ticket :        | Domestic            |                 |                   |                   |   |
| National Office ID :    | 00SAG01             | Ticket issu     | e date : 12DEC07  |                   |   |
| Passenger Name :        | BOONWONG/MAN        | IYAMONT MR      |                   |                   |   |
| Refund To :             | BOONWONG/MAN        | IYAMONT MR      |                   |                   |   |
| Original fare calculati | en: BKKTG           | CNX2570.00TG B  | KK2570.00THB5140. | 00END             |   |
|                         |                     |                 |                   |                   |   |
| Restriction :           | VALID ON TG OPI     | R FLT ONLY/ REF | UND FEE THB500/NO | SHOW CHARGE 20PC  | г |
| Form Of Payment :       | CASH-AGT12345       | 678             |                   |                   |   |
| Fare Basis :            | Y/Y                 |                 |                   |                   |   |
| Ticket Refund :         | T1/12               |                 |                   |                   |   |
| Refund Type :           | Full Refund         |                 |                   |                   |   |
| Net Fare :              | 0.00 <b>Con</b>     | mission Rate :  | 5 Еж              | hange Rate : 0.00 |   |
| Currency Code :         | тнв                 |                 |                   |                   |   |
|                         | Fare                | Тах             | Commision         | Paid Amount       |   |
| Original Amount :       | 5140.00             | 1610.00         | 255.00            | 6495.00           |   |
| Used Amount :           | 0.00                | 0.00            | 0.00              | 0.00              |   |
| Balance Amount :        | 5140.00             | 1610.00         | 255.00            | 6495.00           |   |
| Cancellation Penalty :  | 500.00              | No Show Fee :   | 0.00              |                   |   |
| REFUND TO PASSENG       | a <b>R:</b> 5995.00 | )               |                   |                   |   |
| Unused Tax :            | 1300YQ/110YQ/2      | 00TS            |                   |                   |   |
| Unused PFC :            |                     |                 |                   |                   |   |
| Issue in Exchange :     |                     | Tour Code :     |                   |                   |   |
| Electronic Ticket Auth  | Code: 21712         | 34567890        |                   |                   |   |
| Used Fare Calculation   | :                   |                 |                   |                   |   |
| Note :                  |                     |                 |                   |                   |   |
|                         |                     |                 |                   |                   |   |

เมื่อถึงขั้นตอนนี้ ผู้ทำ refund สามารถกดปุ่ม <mark>Close</mark> เพื่อปิดหน้าจอรายละเอียดของบัตร โดยสารที่ refund ได้ทันที

โดยขั้นตอนสุดท้ายของการ refund บัตรโดยสารภายในประเทศคือการ Update Remark โดยกด ปุ่ม **Update Remark** ที่หน้าแรกของโปรแกรม +Auto Refund ในขั้นตอนนี้จะทำแยกต่างหาก จากขั้นตอนอื่นๆ และนิยมทำในวันสุดท้ายของช่วงเวลาการขาย (Sale Period) ซึ่งจะกล่าวไว้ใน หัวข้อที่ 3.3

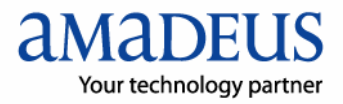

## 3.2 บัตรโดยสารภายในประเทศที่ใช้งานไปบางส่วน (Partially Used Ticket)

การทำ refund บัตรโดยสารภายในประเทศที่ใช้ไปแล้วบางส่วนนั้น ผู้ทำ refund ต้องมีความรู้ด้าน การคำนวณมูลค่าบัตรโดยสารที่เหลืออยู่ ดังนั้นผู้ที่จะทำ refund บัตรโดยสารภายในประเทศต้อง ผ่านการฝึกอบรมจากเจ้าหน้าที่ของ บ.การบินไทย จึงสามารถทำได้

คู่มือเล่มนี้จะไม่กล่าวถึงวิธีการคำนวณมูลค่า(ราคา)บัตรโดยสารที่เหลือ ผู้ที่ต้องการศึกษาเพิ่มเติม ต้องติดต่อขอเข้ารับการฝึกอบรมจากเจ้าหน้าที่ของ บ.การบินไทย เพื่อความเข้าใจที่ถูกต้องและ ป้องกันความผิดพลาดที่อาจเกิดขึ้นได้

้สำหรับขั้นตอนการทำ refund บัตรโดยสารภายในประเทศที่ใช้ไปแล้วบางส่วน โดยใช้ +Auto Script ผู้ทำ refund สามารถศึกษารายละเอียดได้จากวิธีการด้านล่างนี้

| Refund                                                                                                    |
|----------------------------------------------------------------------------------------------------|
| Ticket         © Electronic Ticket       Ticket No : 217         6560450215       5         Submit       Get Report         C Paper Ticket                                                                                         |
| Ticket Detail Date of Application : 050208 Type of Ticket : Domestic National Office ID : 0054G01 Ticket issue date : 12DFC07 III IATA No/Agent No : 12345678                                                                      |
| Passenger Name : BOONWONG/MANYAMONT MR                                                                                                    |
| Refund To : BOONWONG/MANYAMONT MR                                                                                                    |
| Original fare calculation : BKK TG CNX2570.00TG BKK2570.00THB5140.00END                                                                                                    |
| Restriction : VALID ON TG OPR FLT ONLY/ REFUND FEE THB500/                                                                                                    |
| Form Of Payment : CASH-AGT12345678                                                                                                    |
| Fare Basis Ticket Refund Coupon Note/Notice                                                                                                    |
| Refund Type : Partial Refund 🗸 🕕                                                                                                    |
| C Net Fare 0.00 Commission Rate (%) 5 Exchange Rate : 0.00                                                                                                    |
| Fare         Tax         Commision         Paid Amount           Original Amount :         5140.00         1610.00         255.00         6495.00           Used Amount :         2570         805         3250.00         3250.00 |
| Balance Amount : 2570.00 805.00 130.00 3245.00                                                                                                    |
| Cancellation Penalty : 0 Show Fee : 0,00 6                                                                                                    |
| REFUND TO PASSENGER : 3245.00                                                                                                    |
| Issue in Exchange : Tour Code : Unused Tax : Unused Tax 7                                                                                                    |
| Electronic Ticket Auth Code :                                                                                                    |
| Used Fare Calculation :                                                                                                    |
| Accept Clear                                                                                                    |

- ช่องหมายเลข 1 : เลือกประเภทของการ refund เป็น " Partial Refund "
- ช่องหมายเลข 2 : Used Amount "Fare"

ราคาบัตรโดยสารที่นำมาเติม ได้จากการคำนวณ โดยให้นำเอาราคาที่ได้ใช้ไปแล้วมาเติม ซึ่ง วิธีการคำนวณ ผู้ทำ refund ต้องเข้าฝึกอบรมจากการบินไทย

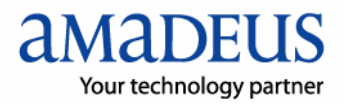

ช่องหมายเลข 3 : Used Amount "Tax"

ภาษีสนามบินและค่าประกันภัยที่นำมาเติม จะได้จากการคำนวณโดยเอาส่วนที่ได้ใช้ไปแล้ว มาเติมลงไป

| Refund                                                                                           |                                                                                                    |
|--------------------------------------------------------------------------------------------------|----------------------------------------------------------------------------------------------------|
| Ticket<br>© Electronic Ticket Ticket<br>© Paper Ticket                                           | et No : 217 6560450215 5 - Submit Get Report                                                                                                    |
| Ticket Detail<br>Date of Application : 050208<br>National Office ID : QQSAG0<br>Passenger Name : | Type of Ticket : Domestic<br>Ticket issue date : 12DEC07 I IATA No/Agent No : 12345678 BOONWONG/MANYAMONT MR                                         |
| Refund To :                                                                                      | BOONWONG/MANYAMONT MR                                                                                                    |
| Original fare calculation :                                                                      | BKK TG CNX2570.00TG BKK2570.00THB5140.00END                                                                                                    |
| Restriction :                                                                                    | VALID ON TG OPR FLT ONLY/ REFUND FEE THB500/<br>NOSHOW CHARGE 20PCT                                                                                  |
| Form Of Payment :                                                                                | CASH-AGT12345678                                                                                                    |
| Fare Basis Ticket Ref                                                                            | fund Coupon Note/Notice                                                                                                    |
| Refund Type : Partial Refund                                                                     | · 0                                                                                                    |
| C Net Fare 0.00 C                                                                                | Commission Rate (%) 5 Exchange Rate : 0.00                                                                                                    |
| Currency Code : THB                                                                              |                                                                                                    |
| Fare<br>Original Amount : 5140.0<br>Used Amount : 25                                             | Tax         Commision         Paid Amount           00         1610.00         255.00         6495.00           70         805         3         125 |
| Balance Amount : 2570.(                                                                          | 00 805.00 130.00 3245.00                                                                                                    |
| Cancellation Penalty :                                                                           | 0 Show Fee : 0.00 6                                                                                                    |
| REFUND TO PASSENGER :                                                                            | 3245.00                                                                                                    |
| Issue in Exchange :                                                                              | I I I I I I I I I I I I I I I I I I I                                                                                                    |
| Liced Fare Calculation :                                                                         |                                                                                                    |
|                                                                                                  | 8                                                                                                    |
|                                                                                                  | Accept Clear                                                                                                    |

- ช่องหมายเลข 4 : Used Amount "Commission"
   สำหรับค่า commission นั้นไม่จำเป็นต้องใส่ลงไป เพราะระบบจะคำนวณให้ แต่ให้ตรวจดูว่า
   ค่า commission ที่ระบบคำนวณมาถูกต้องหรือไม่ หากไม่ถูกต้องให้แก้ไขใหม่
- ช่องหมายเลข 5 : Cancellation Penalty ( Refund Charge)
   โดยทั่วไปกรณีที่เป็นบัตรโดยสารที่ใช้ไปแล้วบางส่วน การบินไทยจะยกเว้นค่า Refund
   Charge ให้ แต่บางครั้งก็มีการเก็บค่า Refund Charge ตามปกติ ซึ่งหากต้องการทราบโดยแน่
   ชัดให้สอบถามจากเจ้าหน้าที่การบินไทย
- ช่องหมายเลข 6 : No Show Fee
   กรณีที่ผู้โดยสาร No Show ต้องเรียกเก็บค่าปรับนี้ด้วย ซึ่งหาได้จากในระบบ หรือสอบถาม จากเจ้าหน้าที่การบินไทย

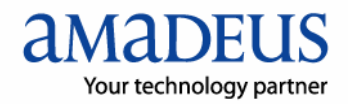

ช่องหมายเลข 7 : Unused Tax

ผู้ทำ refund สามารถใส่รายละเอียดของภาษีแต่ละประเภทที่ยังไม่ถูกใช้งานในหน้าต่าง Unused Tax โดยกดที่ปุ่ม <del>IIIIIII เ</del>พื่อแสดงข้อมูล การคำนวณภาษีที่ยังไม่ถูกใช้งาน นั้นจะนำภาษีทั้งหมดหักด้วยภาษีที่ได้ใช้ไปแล้ว

วิธีการกรอกรายละเอียดภาษี ผู้ทำ refund ต้องระบุรายละเอียด 2 อย่าง คือ

- Tax Code หรือเรียกว่า รหัสภาษี ในบัตรโดยสารจะระบุรหัสภาษีไว้

| Tax Detail                | [] []   |         |
|---------------------------|---------|---------|
| Tax1 : YQ 650             | Tax11 : | Tax21:  |
| Tax2 : YQ 55              | Tax12:  | Tax22 : |
| Tax3 : TS 100             | Tax13:  | Tax23 : |
| Tax4 :                    | Tax14 : | Tax24 : |
| Tax5 :                    | Tax15 : | Tax25 : |
| Tax6 :                    | Tax16 : | Tax26 : |
| Tax7 :                    | Tax17 : | Tax27 : |
| Tax8 :                    | Tax18:  | Tax28 : |
| Tax9:                     | Tax19 : | Tax29 : |
| Tax10 :                   | Tax20 : | Tax30 : |
| Total Tax                 |         |         |
| Passenger Facility Charge |         |         |
|                           |         |         |

- จำนวนเงินของภาษี ผู้ทำ refund สามารถระบุตัวเองจำนวนเต็มลงไป

ช่องหมายเลข 8 : Used Fare Calculation

ผู้ทำ refund ต้องใส่ข้อมูลของเส้นทางที่ได้เดินทางไปแล้ว โดยแสดงการคำนวณออกมาใน แบบของ Fare Calculation ด้วย

เมื่อกรอกข้อมูลครบทั้ง 8 ช่องแล้ว ให้ตรวจทานอีกครั้ง และกดปุ่ม "Accept " Accept ระบบจะ ทำงานให้จนเสร็จสิ้น และปรากฏหน้าจอ "Transaction Completed" ดังภาพ

| Auto_Re | efund 🛛 🛛              |
|---------|------------------------|
| (į)     | Transaction Completed. |
|         | ОК                     |

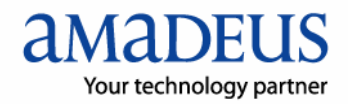

Ticket No : 21765604502155 Type of ticket : Domestic National Office ID : QQSAG01 Ticket issue date : 12DEC07 Passenger Name : BOONWONG/MANYAMONT MR Refund To : BOONWONG/MANYAMONT MR Original fare calculation : BKK TG CNX2570.00TG BKK2570.00THB5140.00END VALID ON TG OPR FLT ONLY/ REFUND FEE THB500/ NOSHOW CHARGE 20PCT Restriction : Form Of Payment : CASH-AGT12345678 Fare Basis : Ticket Refund : T1/2 Refund Type : Partial Refund Net Fare: 0.00 Commission Rate : 5 Exchange Rate : 0.00 Currency Code : THB 
 Currency Code :
 THB
 Fare
 Tax
 Commision

 Original Amount :
 5140.00
 1610.00
 255.00

 Used Amount :
 2570.00
 805.00
 125.00

 Balance Amount :
 2570.00
 805.00
 130.00
 Paid Amount 6495.00 3250.00 3245.00 Cancellation Penalty: 0.00 No Show Fee: 0.00 REFUND TO PASSENGER : 3245.00 Unused Tax : 650YQ/55YQ/100TS Unused PFC : Issue in Exchange : Tour Code : Electronic Ticket Auth Code : Used Fare Calculation : BKK TG CNX2570.00 Note : Notice : Close

กดปุ่ม OK จะปรากฏรายละเอียดของบัตรโดยสารที่ Refund อีกครั้ง

ขั้นตอนต่อไปของการทำ Refund คือการ Update Remark ซึ่งจะทำในวันสุดท้ายของการปิดบัญซีการขาย ประจำงวด เพื่องสะดวกต่อการค้นหาและง่าย สวยงามในการพิมพ์ข้อมูลเพื่อส่งรายงานการ refund ให้ เจ้าหน้าที่การบินไทย

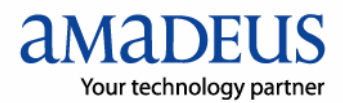

# 4. การUpdate Remark บัตรโดยสารในประเทศ

บัตรโดยสารภายในประเทศทุกฉบับเมื่อเติมข้อมูลเสร็จเรียบร้อย จะต้องมีการระบุรายละเอียดบาง ประการเพื่อแจ้งต่อเจ้าหน้าที่ของการบินไทยให้ทราบด้วย ประกอบด้วย

- รอบบัญชีที่ทำการ Refund (Refund Period)
- หมายเลขรายงานการขายประจำงวด

โดยทั่วไปการ Update Remark จะไม่ทำทันที่ในวันที่เติมข้อมูลรายละเอียดต่างๆ ลงใน refund form แต่จะรวบรวมบัตรโดยสารไว้จนถึงวันสุดท้ายของงวดการขาย

เมื่อจะปิดบัญซีการขายประจำงวด ผู้ทำ Refund จะนำหมายเลขบัตรโดยสารที่ได้เติมข้อมูลไว้แล้ว มา Update Remark และส่งข้อมูลทั้งหมดให้การบินไทย เหตุที่ทำเช่นนี้เพราะว่า หากมีบัตร โดยสารที่ Refund หลายๆฉบับและทำ Update Remark คนละวัน จะทำให้ยากต่อการพิมพ์ รายงานการ Refund เพราะว่าข้อมูลจะกระจายไปอยู่คนละวัน ต้องเสียเวลาในการค้นหา

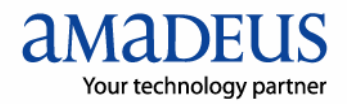

เมื่อต้องการ Update Remark โดยใช้ +Auto Refund ผู้ใช้งานต้องเปิดโปรแกรม +Auto Refund ขึ้นมา โดยในหน้าจอแรก จะมีปุ่ม **Update Remark** รายละเอียดของการ Update Remark มี ดังนี้

| 🖻 Refund                                        |                                |                   |
|-------------------------------------------------|--------------------------------|-------------------|
| Ticket<br>© Electronic Ticket<br>© Paper Ticket | Ticket No : 217 6560450125 3 - | Submit Get Report |
| For Domestic Ticket On                          | y - Update Remark              |                   |
| Update Remark                                   |                                |                   |

หากต้องการ Update Remark ให้กดปุ่ม <u>Update Remark</u> เพื่อแสดงหน้าจอสำหรับเติมข้อมูล ที่ใช้ในการ Update Remark หลังจากที่กดปุ่ม จะปรากฏหน้าจอใหม่ขึ้นมาดังภาพ

| Update Remark                                                                           | × |
|-----------------------------------------------------------------------------------------|---|
| Update Remark<br>Ticket No :<br>Refund Period:<br>Summary Sale Report Number:<br>Submit |   |

ข้อมูลที่ผู้ทำ Update Remark ต้องเติมลงไปประกอบด้วย

- Ticket No: ใส่หมายเลขบัตรโดยสารที่ต้องการ Update Remark ลงไป
- Refund Period: ระบุวันที่เริ่มต้นงวดการขาย และวันที่สุดท้ายของงวดการขายนั้นๆ
   ตัวอย่างเช่น งวดการขายของวันที่ 16-31 เดือน มกราคม 2551 ให้ระบุว่า
   16JAN 31JAN
- Summary Sale Report Number: เลขที่รายงานการขาย ซึ่งผู้ทำ Refund และผู้ Update Remark ต้องทราบเอง ปกติจะเป็นตัวเลข 6 ตัว

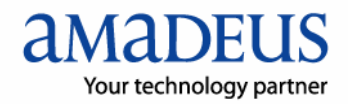

| Update Remark                                                  |                                                                      | × |
|----------------------------------------------------------------|----------------------------------------------------------------------|---|
| Update Remark<br>Ticket No :<br>Refund Period:<br>Summary Sale | 217 6560450215 5<br>16JAN - 31JAN<br>Report Number: 656452<br>Submit |   |

เมื่อเติมข้อมูลครบแล้วกดปุ่ม <u>Submit</u> เพื่อส่งข้อมูลทั้งหมดให้การบินไทย

หากต้องการ พิมพ์รายงานการ Refund และรายละเอียดการ Refund สามารถศึกษาได้จากหัวข้อ ถัดไป

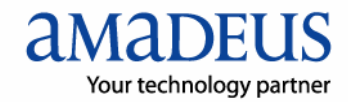

# 5. รายงานการ Refund (Refund Report)

บัตรโดยสารที่เติมข้อมูลครบและส่งข้อมูลนั้นให้ IATA หรือ การบินไทยเรียบร้อยแล้ว สามารถที่จะ ตรวจสอบและพิมพ์รายงานการ Refund ได้ โดยสามารถกดปุ่ม \_\_\_\_\_\_Get Report\_\_\_\_\_\_

เมื่อกดปุ่ม "Get Report" จะปรากฎหน้าจอใหม่ขึ้นมาดังภาพ

| eport 🛛                                                                                           |
|---------------------------------------------------------------------------------------------------|
| Ticket No : Passenger Name :Search in System                                                      |
|                                                                                                   |
|                                                                                                   |
| Display Refund Status Updated List Display Refund Calculation List Display Authorized Refund List |
|                                                                                                   |
| Refund Report                                                                                     |
| Refund Report: Domestic Date: Print Refund Report                                                 |
|                                                                                                   |
|                                                                                                   |
|                                                                                                   |

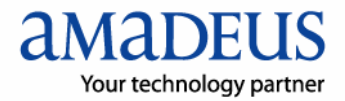

## 5.1 การค้นหารายละเอียดบัตรโดยสารที่ Refund

ส่วนแรกของหน้าจอจะประกอบด้วย วิธีการหาบัตรโดยสารที่ได้ Refund ไปแล้ว ซึ่ง +Auto Refund จะหาข้อมูลจาก 2 ส่วน คือ หาจากฐานข้อมูลที่ได้เก็บไว้จากการใช้ +Auto Refund และ หาจาก ระบบ Royal ผู้ใช้งานสามารถเลือกที่จะใช้วิธีการหาข้อมูลการ Refund โดยใช้รายละเอียดดังนี้

- หมายเลขบัตรโดยสาร
- ชื่อผู้โดยสาร

วิธีการคือให้เลือกเติมข้อมูลลงในช่องที่กดหนดให้ถูกต้อง โดยเลือกอย่างใดอย่างหนึ่ง จากนั้นกด ปุ่ม <u>Search in System</u> เพื่อเริ่มการค้นหา เช่น

ต้องการหารายละเอียดของการทำ Refund ของผู้โดยสารชื่อ BOONWONG/MANYAMONT MR

เมื่อพิมพ์ชื่อและกดปุ่มค้นหาแล้ว ระบบจะตอบรับโดยการให้ข้อมูล ดังนี้

| • | Ticket No<br>21765604501253 | Passenger Name<br>BOONWONG/MANYAMON | Refund to Passenger<br>74000.00 | Application Date<br>16JAN08 | Authorize Date |
|---|-----------------------------|-------------------------------------|---------------------------------|-----------------------------|----------------|
|   |                             |                                     |                                 |                             |                |
| 4 | 1                           |                                     |                                 |                             | ľ              |

ผู้ใช้งานสามารถกดที่หมายเลขบัตรโดยการ ในช่องที่ต้องการเพื่อให้ระบบแสดงรายละเอียดได้ ทำให้ผู้ใช้งานสามารถทำขั้นตอนต่อไปได้ทันที เช่นการ พิมพ์รายละเอียด การส่งข้อมูลให้ IATA หรือ เรียกดูเฉยๆก็ได้

เมื่อกดแล้วจะแสดงรายละเอียดดังภาพ ในหน้าถัดไป

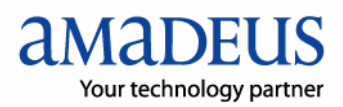

| /iew                   |                                         |                  |                   |                   | ×     |  |
|------------------------|-----------------------------------------|------------------|-------------------|-------------------|-------|--|
| Ticket No :            | 21765604501253                          |                  |                   |                   |       |  |
| Type of ticket :       | International                           |                  |                   |                   |       |  |
| National Office ID :   | OOSAG99                                 | Ticket issu      | edate: 20AUG07    |                   |       |  |
| Passenger Name :       | BOONWONG/MAN                            | YAMONT MR        |                   |                   |       |  |
| Refund To :            | BOONWONG/MAN                            | YAMONT MR        |                   |                   |       |  |
| Original fare calculat | ion: BKK TG L                           | .0N843.51TG BKI  | K843.51NUC1687.02 | END RO            |       |  |
| Partistian :           | Restriction : NON REF/NON END/NON RERTE |                  |                   |                   |       |  |
| Resolution .           | NON KEI/NON EN                          | STNON RERTE      |                   |                   |       |  |
| Form Of Payment :      | CASH                                    |                  |                   |                   |       |  |
| Fare Basis :           |                                         |                  |                   |                   |       |  |
| Ticket Refund :        | T1/12                                   |                  |                   |                   |       |  |
| Refund Type :          | Full Refund                             |                  |                   |                   |       |  |
| Net Fare :             | 34000.00 Com                            | mission Rate :   | 0 Евс             | hange Rate : 0.00 |       |  |
| Currency Code :        | тнв                                     | _                |                   |                   |       |  |
| 0.00                   | Fare                                    | 198              | Commision         | Paid Amount       |       |  |
| Used Amount :          | 51240.00                                | 9970.00          | 1000.00           | 43970.00          |       |  |
| Used Amount :          | 0.00                                    | 0.00             | 0.00              | 0.00              |       |  |
| Cancellation Denalty   | . 1000.00                               | 9970.00          | 1000.00           | 43970.00          |       |  |
|                        | • 1000.00                               | 0                | 0.00              |                   |       |  |
| linused Tax :          | 6300YO/340YO/70                         | 0<br>10TS/2630GB |                   |                   |       |  |
| Unused PFC :           | 000010/04010/1                          | ,010,200000      |                   |                   |       |  |
| Issue in Exchange :    |                                         | Tour Code : TH   | IG4125D           |                   |       |  |
| Electronic Ticket Aut  | <b>h Code :</b> 21730                   | 01733882         |                   |                   |       |  |
| Used Fare Calculation  |                                         |                  |                   |                   |       |  |
| Note :                 |                                         |                  |                   |                   |       |  |
| Notice :               |                                         |                  |                   |                   |       |  |
|                        |                                         |                  | Print             | Send To IATA      | Close |  |

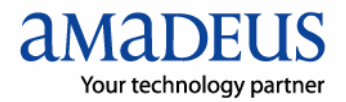

### 5.2 การตรวจดูรายการสถานะการทำ refund (Display Refund List)

ในการตรวจดูว่ามีบัตรโดยสารใดบ้างที่ทำ refund เสร็จเรียบร้อย และบัตรโดยสารใดบ้างที่ยังทำ refund ไม่เสร็จ สามารถตรวจได้จากการดูสถานะการทำรายการ Refund ( Display Refund List) โดยผู้ทำ Refund สามารถตรวจดูรายการต่างๆได้ 3 รูปแบบ คือ

Display Refund Status Updated List Display Refund Calculation List Display Authorized Refund List

#### 5.2.1. การดูรายการ Refund ที่ข้อมูลยังไม่สมบูรณ์ (Display Refund Status Updated List)

โดยปกติหากต้องการ refund บัตรโดยสารอิเลคโทรนิคนั้น ผู้ทำ Refund จะต้องเปลี่ยนสถานะของ บัตรโดยสารใน E-Ticket Record เสียก่อนเพื่อป้องกันการนำบัตรโดยสารนี้ไปใช้เดินทางได้ ภายหลัง

Entry : TWREF Results : สถานะของบัตรโดยสารใน E-Ticket Record เปลี่ยนจาก O เป็น R

เมื่อ E-Ticket Record มีสถานะเปลี่ยนเป็น R แล้ว ระบบ Amadeus จะสร้าง Refund Calculation Form ขึ้นมาอัตโนมัติที่ระบบ Royal ซึ่งผู้ทำ refund สามารถตรวจสอบว่าบัตรโดยสารฉบับใดบ้างที่ มีการสร้าง Refund Calculation Form ในระบบ Royal แล้ว แต่ยังไม่ได้เติมรายละเอียดให้ครบถ้วน โดยการกดที่ปุ่ม <u>Display Refund Status Updated List</u> ก็จะปรากฏผลดังภาพ

|   | Ticket No        | Conjunction | Passenger Name | Update Date |
|---|------------------|-------------|----------------|-------------|
| • | 217 4997839470 1 |             | KUNOIL         | 09 JAN 08   |

จากภาพจะเห็นว่า มีบัตรโดยสารหมายเลข 217 4997839470 1 ได้มีการเปลี่ยนสถานะของ E-Ticket Record จาก O เป็น R แล้ว และระบบฯสร้าง Refund Calculation Form ใน Royal แต่ ข้อมูลรายละเอียดยังไม่สมบูรณ์

หากต้องการพิมพ์รายการที่แสดงออกมาเป็นกระดาษ เพียงกดปุ่ม **Print** ที่อยู่ด้านล่าง รายการนั้น ระบบจะพิมพ์รายการนั้นออกทาง RO Printer

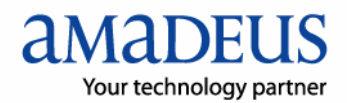

หากผู้ทำ Refund ต้องการที่จะเติมรายละเอียดให้สมบูรณ์ เช่น การเติม Cancellation Penalty ฯลฯ ก็สามารถกดที่หมายเลขบัตรโดยสารที่ต้องการได้ทันที โดยระบบจะเปิดหน้าจอรายละเอียด บัตรโดยสารฉบับนั้นมาเพื่อเติมข้อมูลให้สมบูรณ์

จากภาพที่แสดง เมื่อกดที่หมายเลขบัตรโดยสาร 217 4997839470 1 จะปรากฎหน้าต่างดังภาพ ทำให้สามารถเพิ่มเติมข้อมูลที่ต้องการได้ทันที

| 🗣 Refund                                                                                                    |
|----------------------------------------------------------------------------------------------------|
|                                                                                                    |
| Ticket Detail Date of Application : 050208 Type of Ticket : International National Office ID : QQSAG99 Ticket issue date : 14DEC07 IIATA No/Agent No : 35312345 Passenger Name : KUNOILBUTRA/PUTTARAPORN MS Refund To : KUNOILBUTRA/PUTTARAPORN MS Original fare calculation : CNX TG BKK TG LAX Q60.00 M1301.03TG BKK Q60. Restriction : VALID ON TG OPERATING FLTS ONLY/REFLIND FEET                                                                                             |
| Form Of Payment : CASH Fare Basis Ticket Refund Coupon Note/Notice                                                                                                    |
| Refund Type :     Full Refund       If Net Fare     42930.00       If Commission Rate (%)     7       Exchange Rate :     0.00       Currency Code :     THB                                                                                                    |
| Fare         Tax         Commision         Paid Amount           Original Amount :         88470.00         9170.00         100.00         52100.00           Used Amount :         0.00         0.00         0.00         52100.00           Balance Amount :         88470.00         9170.00         100.00         52100.00           Cancellation Penalty :         0.00         No Show Fee :         0.00           REFUND TO PASSENGER :         52100.00         52100.00 |
| Issue in Exchange : Tour Code : THA7S11 Unused Tax : Unused Tax<br>Electronic Ticket Auth Code : 2173001686747<br>Used Fare Calculation :                                                                                                    |
| Accept Clear                                                                                                    |

### 5.2.2. การดูรายการ Refund ที่ข้อมูลครบถ้วนแล้ว แต่ยังไม่ได้ส่งให้ IATA หรือ การบินไทย

#### (Display Refund Calculation List)

บัตรโดยสารที่เติมข้อมูลครบถ้วนและได้บันทึกไว้ในระแบบแล้ว จะถูกดึงออกจาก Refund Status Updated List มาอยู่ใน Refund Calculation List แทน นั่นคือ ระบบจะแสดงรายการบัตรโดยสาร ที่ข้อมูลครบถ้วนเท่านั้น

การดูรายการ Refund Calculation List ให้กดปุ่ม <u>Display Refund Calculation List</u> ระบบจะนำรายการทั้งหมดมาแสดง

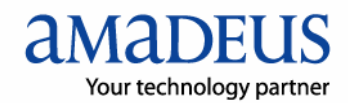

หากต้องการพิมพ์รายการที่แสดงออกมาเป็นกระดาษ เพียงกดปุ่ม **Print** ที่อยู่ด้านล่าง รายการนั้น ระบบจะพิมพ์รายการนั้นออกทาง RO Printer

| Ticket No        | Conjunction                                                                                                    | Passenger Name                                                                                                    | Update Date                                                                                                    |                                                                                                    |
|------------------|----------------------------------------------------------------------------------------------------|----------------------------------------------------------------------------------------------------|----------------------------------------------------------------------------------------------------|----------------------------------------------------------------------------------------------------|
| 618 6560450369 4 |                                                                                                    | CHAISONGKH                                                                                                    | 20 DEC 07                                                                                                    |                                                                                                    |
| 217 6560450200 3 |                                                                                                    | CHAISONGKH                                                                                                    | 16 JAN 08                                                                                                    |                                                                                                    |
| 217 6560450150 1 | 3                                                                                                    | FGFGFGFGF/                                                                                                    | 17 JAN 08                                                                                                    |                                                                                                    |
| 217 6560450125 3 |                                                                                                    | BOONWONG/M                                                                                                    | 05 FEB 08                                                                                                    |                                                                                                    |
|                  | Ticket No           618         6560450369         4           217         6560450200         3           217         6560450150         1           217         6560450150         1 | Ticket No         Conjunction           618 6560450369 4         217 6560450200 3           217 6560450150 1         3           217 6560450125 3         3 | Ticket No         Conjunction         Passenger Name           618 6560450369 4         CHAISONGKH           217 6560450200 3         CHAISONGKH           217 6560450150 1         3         FGFGFGFGF/           217 6560450125 3         B00NWONG/M | Ticket No         Conjunction         Passenger Name         Update Date           618 6560450369 4         CHAISONGKH         20 DEC 07           217 6560450200 3         CHAISONGKH         16 JAN 08           217 6560450150 1         3         FGFGFGFGF/         17 JAN 08           217 6560450125 3         B00N\v/ONG/M         05 FEB 08 |

หาต้องการดูรายละเอียดของบัตรโดยสารที่ต้องการ สามารถกดที่หมายเลขบัตรโดยสารนั้นได้ทันที เช่น ต้องการดูรายละเอียดของบัตรโดยสารหมายเลข 217 6560450125 3

เมื่อกดที่หมายเลขบัตรโดยสาร จะปรากฎหน้าจอดังภาพ ทำให้สามารถตรวจสอบแก้ไขได้ทันที

| 🖻 Refund 📃 🗖                                                                                                   |
|----------------------------------------------------------------------------------------------------|
| Ticket                                                                                                    |
| C Paper Ticket                                                                                                 |
|                                                                                                    |
| Date of Application : 050208 Type of Ticket : International                                                    |
| National Office ID : QQSAG99 Ticket issue date : 20AUG07 JATA No/Agent No : 12345678                           |
| Passenger Name : BOONWONG/MANYAMONT MR                                                                         |
| Refund To : BOONWONG/MANYAMONT MR                                                                              |
| Original fare calculation : BKK TG LON843.51TG BKK843.51NUC1687.02END RO<br>E30.373000 XT THB 700TS THB 2630GB |
| Restriction : NON REF/NON END/NON RERTE                                                                        |
| Form Of Payment : CASH                                                                                         |
| Fare Basis Ticket Refund Coupon Note/Notice                                                                    |
| Refund Type : Full Refund 👻                                                                                    |
| © Net Fare 34000.00 C Commission Rate (%) 7 Exchange Rate : 0.00                                               |
| Currency Code : THB                                                                                            |
|                                                                                                    |
| Original Amount : 51240.00 9970.00 1000.00 43970.00                                                            |
| Used Amount : 0,00 0.00 0.00                                                                                   |
| Balance Amount : 51240.00 9970.00 1000.00 43970.00                                                             |
| Cancellation Penalty : 1000.00 No Show Fee : 0.00                                                              |
| REFUND TO PASSENGER : 42970.00                                                                                 |
| Issue in Exchange : Tour Code : THG4125 Unused Tax : Unused Tax                                                |
| Electronic Ticket Auth Code : 2173001733882                                                                    |
| Used Fare Calculation :                                                                                        |
| Accept Clear                                                                                                   |

บางครั้งเมื่อกดปุ่ม Display Refund Calculation List อาจะไม่มีข้อมูลบัตรโดยสาร แสดงเลยก็ได้ เพราะว่าบัตรโดยสารได้ถูกส่งไปให้ IATA หรือการบินไทยหมดแล้ว ซึ่งจะปรากฏ หน้าจอว่างดังภาพ

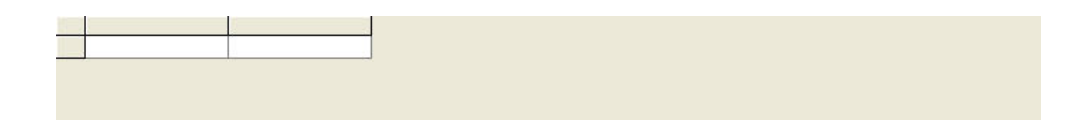

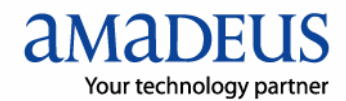

### 5.2.3. การดูรายการ Refund ที่ส่งข้อมูลให้ IATA หรือการบินไทย แล้ว

#### (Display Authorized Refund List)

สำหรับบัตรโดยสารที่มีการส่งข้อมูลให้ IATA หรือการบินไทยแล้ว จะถูกดึงออกจาก Refund Calculation List มาอยู่ใน Authorized Refund List บัตรโดยสารที่ปรากฏรายการนี้ จะไม่สามารถ แก้ไขข้อมูลใดๆได้อีก เพราะได้ส่งข้อมูลนั้นไปให้ IATA หรือการบินไทยแล้ว การดูรายการ Authorized Refund List ให้กดปุ่ม <u>Display Authorized Refund List</u> ระบบจะนำรายการทั้งหมดมาแสดง

| Tick   | et No       | Conjunction | Passenger Name | Update Date |
|--------|-------------|-------------|----------------|-------------|
| > 2176 | 560450140 1 | 2           | BOONWONG/      | 17JAN08     |

จากภาพจะเห็นว่ามีบัตรโดยสาร 1 ฉบับ ที่ได้ส่งข้อมูลการ refund ไปให้ IATA แล้วคือหมายเลข 217 656 0450140 1 ดังนั้นการแก้ไขบัตรโดยสารหมายเลขดังกล่าว ไม่สามารถกระทำได้อีก

เมื่อต้องการดูรายเอียดของบัตรโดยสาร สามารถกดที่หมายเลขบัตรโดยสารที่ต้องการได้ทันที โดย ระบบจะนำข้อมูลมาแสดง แต่ไม่สามารถทำการแก้ไขใดๆได้อีก อนุญาตเพียงการพิมพ์รายละเอียด

| Ticket No :            | 21765604501401      |                  |               |                   |       |
|------------------------|---------------------|------------------|---------------|-------------------|-------|
| Type of ticket :       | International       |                  |               |                   |       |
| National Office ID :   | QQSAG99             | Ticket issue     | date: 15SEP07 |                   |       |
| Passenger Name :       | BOONWONG/MAN        | AAAAA MR         |               |                   |       |
| Refund To :            | BOONWONG/MAN        | AAAAA MR         |               |                   |       |
| Original fare calculat | tion :              |                  |               |                   |       |
| Restriction :          |                     |                  |               |                   |       |
| Form Of Daumant .      | CARH                |                  |               |                   |       |
| Form Of Payment :      | CASH                |                  |               |                   |       |
| Ticket Defund :        | T1/104 T0/10        |                  |               |                   |       |
| Refund Tune :          | Full Refund         |                  |               |                   |       |
| Net Eare :             | 45000.00 Com        | mission Rate : ( | ) Eve         | hange Rate : 0.00 |       |
| Currencu Codo i        | 45000.00 <b>Com</b> | inssion reace :  | j Enc         | nange Kate : 0,00 |       |
| currency code :        | Fare                | Тах              | Commision     | Paid Amount       |       |
| Original Amount :      | 150000.00           | 10000.00         | 3000.00       | 55000.00          |       |
| Used Amount :          | 0.00                | 0.00             | 0.00          | 0.00              |       |
| Balance Amount :       | 150000.00           | 10000.00         | 3000.00       | 55000.00          |       |
| Cancellation Penalty   | : 1000.00           | No Show Fee: (   | 0.00          |                   |       |
| REFUND TO PASSEN       | GER: 54000.0        | 0                |               |                   |       |
| Unused Tax :           | 10000YQ             |                  |               |                   |       |
| Unused PFC :           |                     |                  |               |                   |       |
| Issue in Exchange :    |                     | Tour Code :      |               |                   |       |
| Electronic Ticket Aut  | th Code :           |                  |               |                   |       |
| Used Fare Calculation  | n :                 |                  |               |                   |       |
| Note :                 |                     |                  |               |                   |       |
| Notice :               | P10JAN-15JAN/SN     | 656045           |               |                   |       |
|                        |                     |                  | Print         | 1                 | Close |

## 5.3 การพิมพ์รายงานการ Refund (Print Refund Report)

ในการพิมพ์รายงานการ Refund นั้น ผู้ใช้งาน +Auto Refund สามารถสั่งพิมพ์ได้จาก ส่วนสุดท้าย ของหน้าจอ Report

| - Refund Report |          |   |       |                     |
|-----------------|----------|---|-------|---------------------|
| Refund Report:  | Domestic | • | Date: | Print Refund Report |

ใดยสามารถเลือกรายการพิมพ์ได้สองแบบคือ

- Domectic สำหรับพิมพ์รายงานการ refund บัตรโดยสารภายในประเทศ
- International สำหรับพิมพ์รายงานการ refund บัตรโดยสารระหว่างประเทศ

สิ่งที่ต้องคำนึงคือการระบุวันที่ ต้องระบุวันที่ ที่ได้ส่งข้อมูลไปให้ IATA (บัตรโดยสารระหว่าง ประเทศ) หรือ การบินไทย ( บัตรโดยสารภายในประเทศ) จากที่ได้กล่าวมาแล้วในข้อการทำ Refund บัตรโดยสารภายในประเทศว่า การ "Update Remark" ควรทำในวันสุดท้ายของงวดการ ขาย (Sale Period) เพื่อง่ายต่อการพิมพ์รายงานการ refund ดังนั้นหากผู้ทำ refund ได้ update remark และส่งข้อมูลไปให้ IATA หรือการบินไทย ในหลายๆวัน จะทำให้ต้องพิมพ์รายงานหลาย ครั้ง และต้องค้นหาวันที่ทำการส่งข้อมูลด้วยตัวเอง

เมื่อต้องการพิมพ์รายงานการ Refund ให้กดปุ่ม <u>Print Refund Report</u>ระบบจะสั่งงานให้พิมพ์ รายงานการ refund ออกทาง Ro Printer

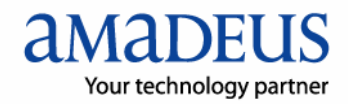